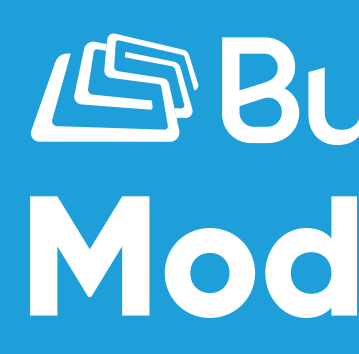

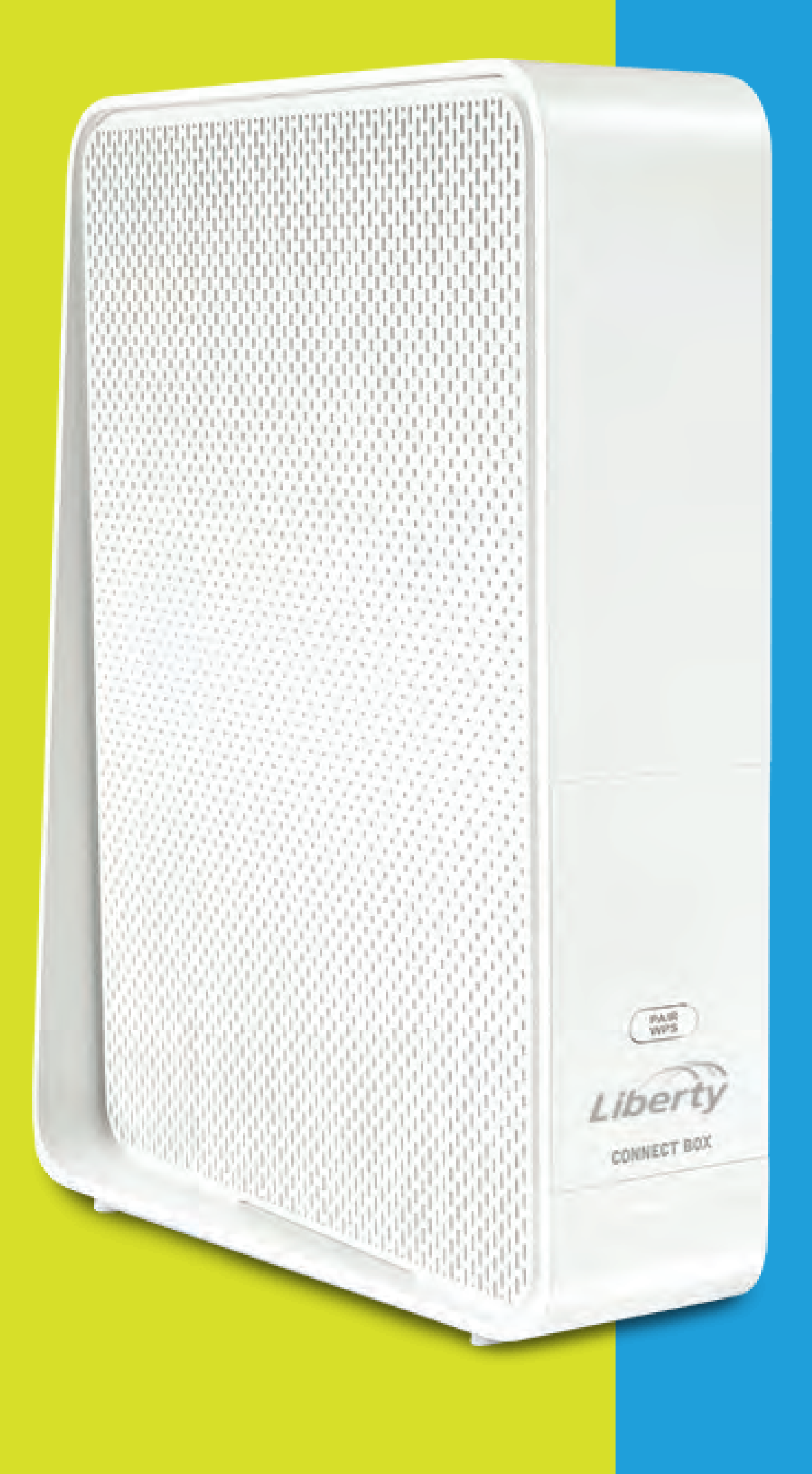

# Business Modem WiFi Connect Box

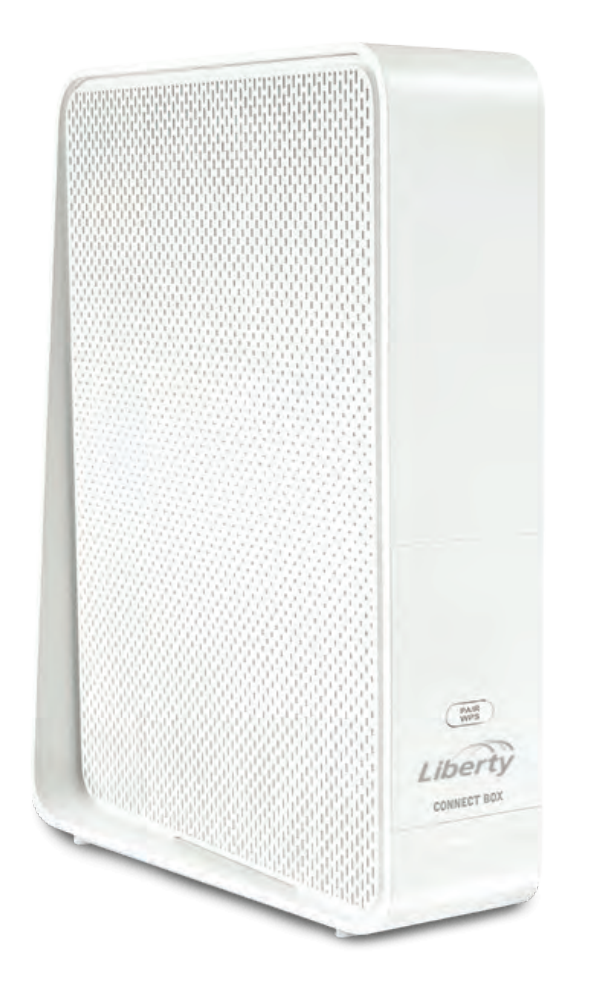

# How to Change the **SSID** and **Password** of your WiFi Network - Connect Box

# **STEP BY STEP GUIDE:**

To enter to the modem's portal you can do the following: Go to this address http://192.168.0.1/. You have to be connected to your WiFi network or through an Ethernet cable connected directly to the modem. Go to user > admin and in the password > password. After accessing the portal, do the following steps:

## **STEP 1:** Select the "Basic" tab.

| Básico                            | WAN | LAN                                                                                                    | Inalámbrico de 2.4          | Inalámbrico de 5 | Firewall            |  |
|-----------------------------------|-----|----------------------------------------------------------------------------------------------------|-----------------------------|------------------|---------------------|--|
| BÁSICO                            |     | Confi                                                                                                    | guración B                  | ásica del S      | Sistema             |  |
| BÁSICO<br>AJUSTES DE INICIO DE SE |     | Aunque su sistema tiene muchas opciones de configuración, las opciones de la mayoría de los usuarios. Haga clic en las pestañas para acceder a las otras pá avanzadas. Mantenga el puntero del ratón sobre uno de los signos de interroga descripción de dicha opción. Para que los cambios hagan efecto, debe hacer c |                             |                  |                     |  |
|                                   |     | Idioma                                                                                                    |                             | Espar            | nol:Spanish:Espanol |  |
|                                   |     | Nombre d                                                                                                    | el Host                     | cpe-4            | 00d10064ca5         |  |
|                                   |     | Routing A                                                                                                    | ctivado                     | E - 6            |                     |  |
|                                   |     |                                                                                                    | Más en Configuración de LAN |                  |                     |  |

**STEP 2:** 

1. Modify the Wireless Network Name (SSID) and Password (Pre-Shared Key) to your preference. It is important that both Wireless Networks, the 2.4 GHz and 5 GHz, have the same Name and Password for better performance.

2. To save the changes press the "**Apply**" button.

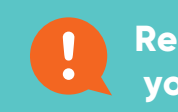

#### Red inalámbrica de

Habilitar Red Inalámbrica Nombre de Red Inalámbrica Pre-Shared Key Más ajustes inalámbrico .

#### Red inalámbrica de

Habilitar inalámbrico Nombre de red inalámbrica ( Pre-Shared Key

Más ajustes inalámbrico ...

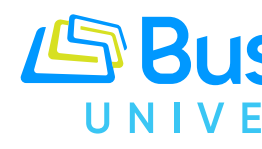

In the 2.4 GHz Wireless Network and 5 GHz Wireless Network sections do the following:

Remember that now your WiFi Network will have a new Name and Password. With this change, you will have to configure all your devices with these new Name and Password of your WiFi Network.

| 2,4 GHZ |                  |   |  |
|---------|------------------|---|--|
|         | 2                |   |  |
| SID)    | LIB-1286422      | ? |  |
|         | q9jBxqctqcdp     | ? |  |
| S CH7   |                  |   |  |
| 5 GHz   | 3                |   |  |
| 5 GHz   | 2<br>LIB-1286422 | 2 |  |

### Configuración de WPS

| WPS Habilitada             | 2          |   |
|----------------------------|------------|---|
| Codigo PIN del Dispositivo | 58921081   | ? |
| Modo de Cifrado            | PBC 🗸 🎖    |   |
| Código PIN del Inscripto   |            | ? |
| Iniciar Asociación WPS     | <b>a</b> . |   |
| Aplicar                    |            |   |

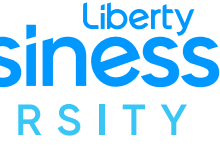

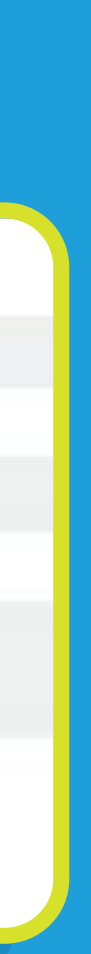